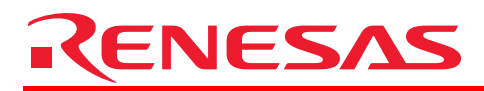

## Add CRC Code

## Ver.1.00.00.000. Release Notes

## Preface

This tool performs CRC(cyclic redundancy check) on a Motorola S-Type or Intel HEX file generated by Renesas genuine linkage editors<sup>11</sup> and outputs a copy of input file with the CRC code.

This tool works on the following operating systems

Microsoft® Windows® 2000 Professional, Microsoft® Windows® XP Microsoft® Windows® Vista<sup>\*2</sup>

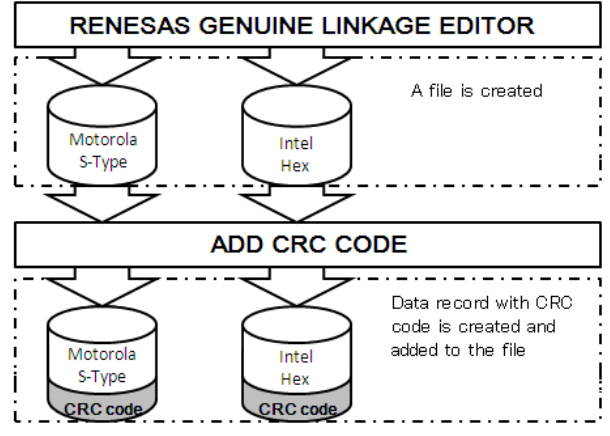

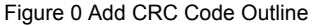

Notes: \*1 Followings are Renesas genuine linkage editors mentioned in the context.

- C/C++ Compiler Package for SuperH Family V.9.02 Release00
  - C Compiler Package for R32C Series V.1.01 Release 00
  - C Compiler Package for M32C Series [M3T-NC308WA] V.5.41 Release 01
  - C Compiler Package for M16C Series [M3T-NC30WA] V.5.43 Release 00
  - C/C++ Compiler Package for H8SX, H8S, H8 Family V.6.02 Release00

\*2 Microsoft® Windows® is the registered trademark or the trademark of U.S. Microsoft Corporation in the United States and other countries.

# RENESAS

The following gives information on the options and error messages of Add CRC Code Ver.1.00.00.000. It also explains how to register this tool to a build phase of High-performance Embedded Workshop.

## 1. Options

## Symbols Used in This Manual:

The following symbols are used in this manual.

- <> ...Indicates an item to be specified.
- [ ] ...Indicates an item that can be omitted.
- ... Indicates an item that the preceding item can be repeated.
- Δ ...Indicates one or more blanks
- {|} ...Indicates that one of the items divided by "|" in "{}" must be selected.

## Format of Command Line:

The format of the command line is as follows.

add\_crc\_code[{∆<file name>|∆<option string>}...] <option string>:-<option>=<suboption>

Table 1 is the list of options of this tool. Uppercase letters indicate the abbreviations and characters underlined indicate the defaults.

| Item   | Option                                                          | Description                       |
|--------|-----------------------------------------------------------------|-----------------------------------|
| CRC    | CRc = <suboption></suboption>                                   | Specifies the following           |
|        | <suboption></suboption>                                         | parameters needed to perform      |
|        | : <address is="" output="" result="" the="" where=""></address> | CRC (cyclic redundancy check)     |
|        | = <target range=""></target>                                    | - an output location of CRC code  |
|        | [/ <polynomial expression="">]</polynomial>                     | - target range/s to be calculated |
|        | <address is="" output="" result="" the="" where=""></address>   | - polynomial                      |
|        | : <address></address>                                           |                                   |
|        | <target range=""></target>                                      |                                   |
|        | : <start address="">-<end address="">[,]</end></start>          |                                   |
|        | <polynomial expression=""></polynomial>                         |                                   |
|        | : { <u>CCITT</u>   16 }                                         |                                   |
| Output | OUtput = <file name=""></file>                                  | Specifies the name of output file |

## Table 1 Options

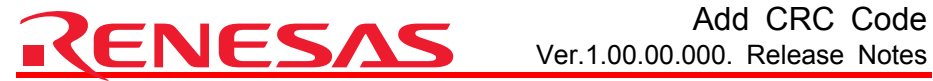

# Add CRC Code

| Endian     | Endian = { <u>big</u>   little }   | Specifies the type of endian of<br>generated CRC code |
|------------|------------------------------------|-------------------------------------------------------|
| Subcommand | SUbcommand = <file name=""></file> | Specifies a file with options in it                   |

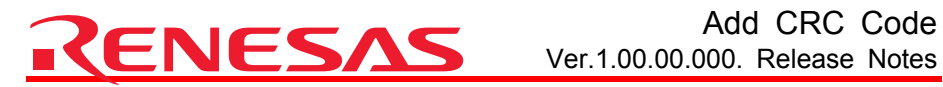

|   |                                                                                                    | CRC |
|---|----------------------------------------------------------------------------------------------------|-----|
| С | Rc                                                                                                    |     |
|   |                                                                                                    |     |
| • | Command Line Format                                                                                                    |     |
|   | -CRc = <suboption></suboption>                                                                                            |     |
|   | <suboption>: <address is="" output="" result="" the="" where="">=<target< td=""><td></td></target<></address></suboption> |     |
|   | range>[/ <polynomial expression="">]</polynomial>                                                                         |     |
|   | <address is="" output="" result="" the="" where="">: <address></address></address>                                        |     |
|   | <target range="">: <start address="">-<end address="">[,]</end></start></target>                                          |     |
|   | <pre><polynomial expression="">: { <u>CCITT</u>   16 }</polynomial></pre>                                                 |     |
|   | Description                                                                                                    |     |
| • | Description                                                                                                    |     |

This option performs byte-unit CRC(cyclic redundancy check) on data range/s specified in <target range>, and outputs a CRC code to the location specified in <address>. All addresses specified in this option must be in hex format. CRC-CCITT or CRC-16 is selectable as a polynomial expression. The default is CRC-CCITT. Here are the values of the two polynomial expressions.

CRC-CCITT:

X^16+X^12+X^5+1

In bit expression: (1000100000100001)

CRC-16:

X^16+X^15+X^2+1

In bit expression: (1100000000000101)

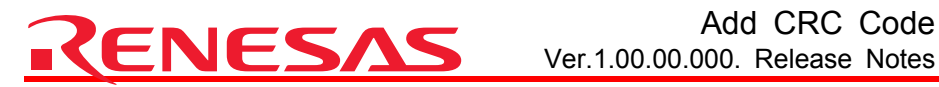

Output

## OUtput

- Command Line Format -OUtput = <file name>
- Description •

This option specifies an output file name. The content of output file is a copy of input file with CRC code. When this option is omitted, the default name is <input file name>+" 1".<default extension>. For example, when a name of input file is "FILE.mot", and there is no output option available, the name of the output file is "FILE 1.mot".

Notes:

-Do not specify a name identical to that of the input file when using this option.

## Endian Endian

- Command Line Format -Endian = {big | little}
- Description •

This option specifies the type of endian applied to CRC code. When this option is omitted, the default type is Big endian.

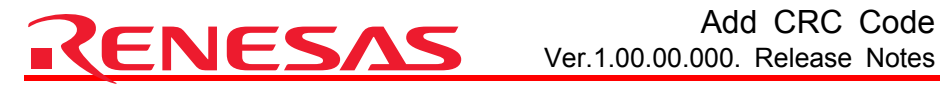

## Subcommand

## SUbcommand

- Command Line Format • -SUbcommand = <file name>
- Description ٠ This option specifies the file with options described in it.

Example -subcommand=sbcmd.txt

Options inside sbcmd.txt should be specified as follows. IN.hex crc=F00=500-600/16 -endian=little -output=OUT.hex Only one option can be stated in a line.

Notes:

-Do not specify subcommand option inside the subcommand file.

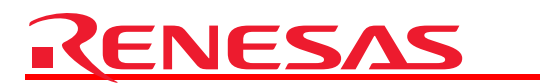

Example 1 add\_crc\_code --in.mot -crc=F008=100-F007 --endian=big -output=out.mot

crc option: -crc=F008=100-F007

In this example, the target of CRC is the data range from 0x000100 to 0x00F007. In in.mot, byte data indicated by gray squares are within the target range. Since there is no data in the range from 0x000108 to 0x00EFFF, each byte value of the range is assumed to be 0xFF when CRC is performed.

### endian option: -endian=big

Endian of CRC code is set to Big endian when it is output to out.mot.

## output option: -output=out.mot

CRC code is output to out.mot as 2byte data from 0x00F008 to 0x00F009. Byte values (0xFF) assumed as data of the range from 0x000108 to 0x00EFFF during CRC are not output to out.mot.

|               | in.mot                                                                                                    |
|---------------|----------------------------------------------------------------------------------------------------|
|               | data from 0x000100 to 0x000107                                                                                                    |
|               | 0x5E 0x9F 0x49 0x14 0x29 0xCB 0x13 0x72                                                                                                    |
|               | data from 0x00F000 to 0x00F007                                                                                                    |
|               | 0x02 0x19 0x33 0x1C 0x7C 0x5F 0x59 0x09                                                                                                    |
|               | data from 0x0F0000 to 0x0F0007                                                                                                    |
|               | 0x68 0xE9 0x27 0x4A 0x7E 0x5D 0x27 0x4A                                                                                                    |
|               | <br>                                                                                                    |
|               | ج ل<br>ا                                                                                                    |
|               |                                                                                                    |
|               | out.mot                                                                                                    |
|               | <b>out.mot</b><br>data from 0x000100 to 0x000107                                                                                                    |
|               | out.mot           data from 0x000100 to 0x000107           0x5E         0x9F         0x49         0x14         0x29         0xCB         0x13         0x72                                                                                                    |
|               | out.mot           data from 0x000100 to 0x000107           0x5E         0x9F         0x49         0x14         0x29         0xCB         0x13         0x72           Data from 0x00F000 to 0x00F007                                                                                                    |
|               | out.mot           data from 0x000100 to 0x000107           0x5E         0x9F         0x49         0x14         0x29         0xCB         0x13         0x72           Data from 0x00F000 to 0x00F007         0x02         0x19         0x33         0x1C         0x7C         0x5F         0x59         0x09                                                                                                    |
|               | out.mot           data from 0x000100 to 0x000107           0x5E         0x9F         0x49         0x14         0x29         0xCB         0x13         0x72           Data from 0x00F000 to 0x00F007         0x02         0x19         0x33         0x1C         0x7C         0x5F         0x59         0x09           data from 0x00F008 to 0x00F009         0x10         0x7C         0x5F         0x59         0x09                                                                     |
| Result of CRC | out.mot         data from 0x00100 to 0x000107         0x5E       0x9F       0x49       0x14       0x29       0xCB       0x13       0x72         Data from 0x00F000 to 0x00F007       0x00       0x19       0x33       0x1C       0x7C       0x5F       0x59       0x09         data from 0x00F008 to 0x00F009       0x9E       0x9E       0x9E       0x9E       0x9E       0x9E                                                                                                    |
| Result of CRC | out.mot           data from 0x000100 to 0x000107           0x5E         0x9F         0x49         0x14         0x29         0xCB         0x13         0x72           Data from 0x00F000 to 0x00F007         0x05F         0x59         0x09           0x02         0x19         0x33         0x1C         0x7C         0x5F         0x59         0x09           data from 0x00F008 to 0x00F009         0x9E         4ata from 0x0F0000 to 0x0F0007         0x5F         0x59         0x09 |

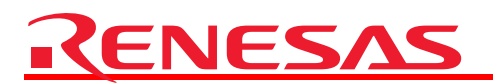

Example 2 add\_crc\_code in.mot -crc=F0000=100-107,108-F007 -endian=little -output=out.mot

#### crc option: -crc=F0000=100-F007,108-F007

In this example, the targets of CRC are the data range from 0x000100 to 0x00F007 and the data range from 0x000108 to 0x00F007. In in.mot, byte data indicated by gray squares are within the target ranges. Since there is no data in the range from 0x000108 to 0x00EFFF, each byte value of the range is assumed to be 0xFF when CRC is performed.

### endian option: -endian=little

Endian of CRC code is set to Little endian when it is output to out.mot. The value of the code is the same as the one in Example 1, but the byte value is flipped since Little endian setting is valid. The code should be loaded as 2byte data when checking the value.

#### output option: -output=out.mot

CRC code is output to out.mot as 2byte data from 0x0F0000. This overwrites the already existing data from 0x0F0000 to 0x0F0001. Byte values (0xFF) assumed as data of the range from 0x000108 to 0x00EFFF during CRC are not output to out.mot.

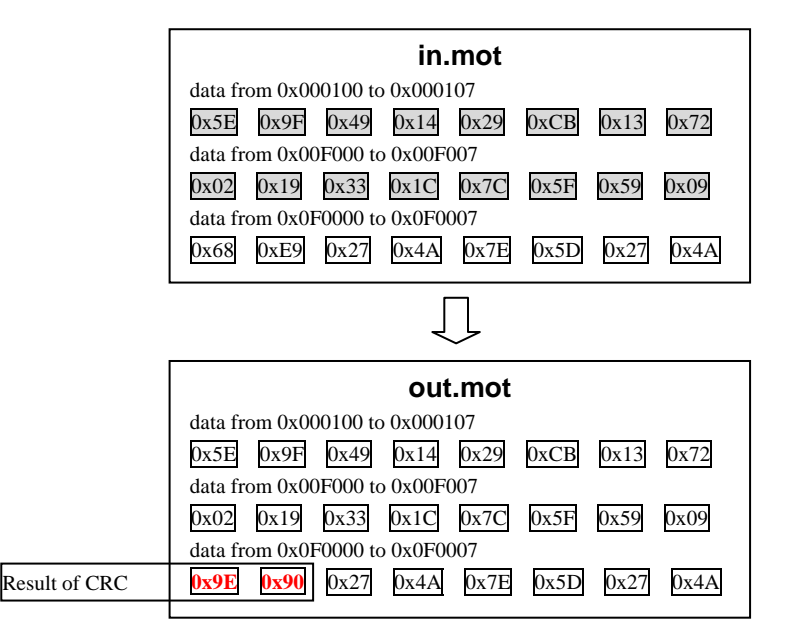

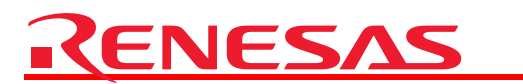

Notes:

- Do not locate CRC code at the address where the code overlaps with the target range of CRC.
- Do not locate CRC code at the address where either upper or lower byte of the code overlaps with the data field of input file.

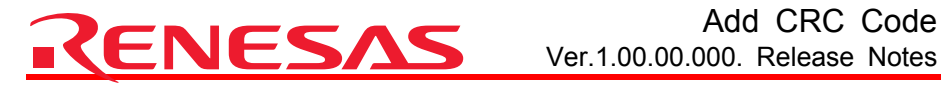

Sample Code

The sample code shown below is provided to check the result of CRC figured out by the crc option. The sample code program should match the result of CRC by add crc code

When the selected polynomial expression is CRC-CCITT:

```
typedef unsigned
                  char
                          uint8 t;
typedef unsigned
                  short
                          uint16 t;
typedef unsigned long
                          uint32 t;
uint16_t CRC_CCITT(uint8_t *pData, uint32_t iSize)
{
  uint32 t ui32 i;
  uint8_t *pui8_Data;
 uint16_t ui16_CRC = 0xFFFFu;
  pui8_Data = (uint8_t *)pData;
  for(ui32 i = 0; ui32 i < iSize; ui32 i++)
  {
   ui16 CRC = (uint16 t)((ui16 CRC >> 8u) |
                   ((uint16_t)((uint32_t)ui16_CRC << 8u)));
   ui16_CRC ^= pui8_Data[ui32_i];
   uil6_CRC ^= (uint16_t)((ui16_CRC & 0xFFu) >> 4u);
   uil6_CRC ^= (uint16_t)((ui16_CRC << 8u) << 4u);
   uil6_CRC ^= (uint16_t)(((ui16_CRC & 0xFFu) << 4u) << 1u);
 uil6_CRC = (uint16_t)( 0x0000FFFFul &
               ((uint32_t)~(uint32_t)ui16_CRC) );
  return ui16_CRC;
}
```

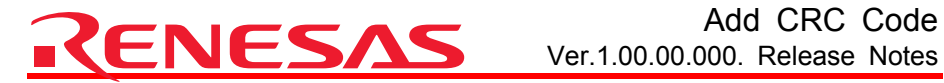

When the selected polynomial expression is CRC-16:

```
#define POLYNOMIAL 0xa001
               // Generated polynomial expression CRC-16
typedef unsigned char
                           uint8_t;
typedef unsigned
                   short
                           uint16_t;
typedef unsigned long
                           uint32 t;
uint16_t CRC16(uint8_t *pData, uint32_t iSize)
{
  uint16 t crcdData = (uint16 t)0;
 uint32 t data = 0;
  uint32_t i,cycLoop;
  for(i=0;i<iSize;i++){</pre>
   data = (uint32_t)pData[i];
   crcdData = crcdData ^ data;
   for (cycLoop = 0; cycLoop < 8; cycLoop++) {</pre>
       if (crcdData & 1) {
           crcdData = (crcdData >> 1) ^ POLYNOMIAL;
        } else {
           crcdData = crcdData >> 1;
       }
   }
  }
  return crcdData;
}
```

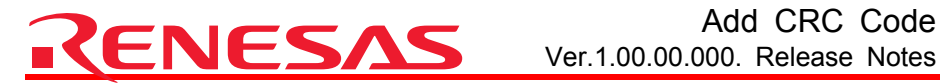

## 2. Messages

This tool outputs following messages

L0500 (I) Generated CRC code at "ADDRESS" CRC code is generated at a location indicated by "ADDRESS"

L1007 (W) Duplicate option : "OPTION" Duplicate specifications of "OPTION" are found. Only the last specification is effective.

L2000 (E) Invalid option : "OPTION" "OPTION" is not supported.

L2003 (E) Subcommand option cannot be specified in subcommand file The subcommand option is specified in a subcommand file. The subcommand option cannot be nested

L2007 (E) Option "crc" is not specified Specify "crc" option to use this tool.

L2008 (E) Invalid Address Record Type "Mitsubishi Extended" HEX format address record exclusive to M32C(NC308WA) is included in the input file.

L2010 (E) Option "OPTION" requires parameter "OPTION" is specified without the necessary parameter/s.

L2011 (E) Invalid parameter specified in option "OPTION" : "PARAMETER" "PARAMETER" of "OPTION" is invalid.

L2012 (E) Invalid number specified in option "OPTION" : "VALUE" "VALUE" of "OPTION" is invalid. Check the range of valid values.

L2013 (E) Invalid address value specified in option "OPTION" : "ADDRESS" "ADDRESS" specified in "OPTION" is invalid. A hexadecimal address between 0 and FFFFFFF should be specified.

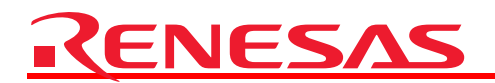

L2022 (E) Address ranges overlap in option "OPTION" : "START-END" Data range specified in "OPTION" overlaps with the other data range from "START" to "END".

L3000 (F) No input file No input file is specified.

L3300 (F) Cannot Open File : "FILE" Invalid file name "FILE" is specified. Check the file name and its access right.

L3304 (F) Invalid File Format : "FILE"

File format of "FILE" is neither Intel-Hex nor Motolora-S type. Specify the file with one of the mentioned types.

L3315 (F) Invalid "CRC Code" Location

Either upper or lower byte of "CRC Code" overlaps with the data field of the input file. Specify a location where "CRC Code" is completely out of or within the data field.

L3410 (F) Interrupt by user Interruption by "cntl+C" key is detected from the standard input terminal. The operation of this tool is aborted.

L4000 (-) Internal error : ("INTERNAL ERROR NO.") "FILE COLUMN NO." / "COMMENT"

Internal error has occurred during the operation of this tool.

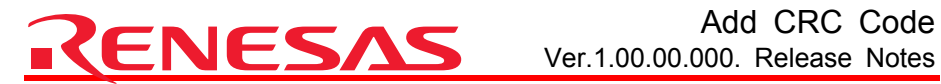

## 3. Guide to Registering Add CRC Code to Build Phase of High-performance Embedded Workshop

This section describes the procedure to register this tool to High-performance Embedded Workshop by using the custom-build function.

#### 1. **Register a Build Phase**

Open a project file and select [Build -> Build Phases...] to invoke the [Build Phases] (1) dialog box (Figure 1). Click "Add..." button.

| Build Phases                                     | ? 🛛               |
|--------------------------------------------------|-------------------|
| Build Order Build File Order File Mappings       |                   |
| Build phase order:                               |                   |
| ₩H8S,H8/300 C/C++ Library Generator              | <u>A</u> dd       |
| ✓H8S,H8/300 C/C++ Compiler ✓H8S,H8/300 Assembler | <u>M</u> odify    |
| ☑OptLinker                                       | <u>R</u> emove    |
|                                                  | Move <u>U</u> p   |
|                                                  | Move <u>D</u> own |
|                                                  | Import            |
| ОК                                               | キャンセル             |

Figure 1 [Build Phases] Dialog Box

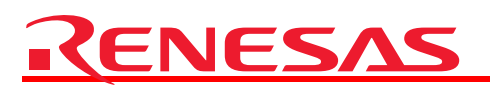

The dialog box for creating a new build phase is opened (Figure 2).
 Select [Create a new custom phase] and then click "Next >" button.

| New Build Phase - Step       | 1 of 4                                     | ? 🗙  |
|------------------------------|--------------------------------------------|------|
| 1 Xnaan                      | What type of phase would you like to add ? |      |
| - 8                          | C Add an existing system phase:            |      |
|                              | System Phase Version                       | ]    |
| $\langle \mathbf{g} \rangle$ |                                            |      |
| and a second                 |                                            |      |
| SI DEL                       |                                            |      |
| North Contraction            | 1                                          |      |
| - Alter                      | KCar                                       | ncel |
| Figure 2                     | [New Build Phase] Dialog Box (Step 1)      |      |

(3) The dialog box for selecting a type of a new build phase is opened (Figure 3).
 Select [Single phase] and then click "Next >" button.

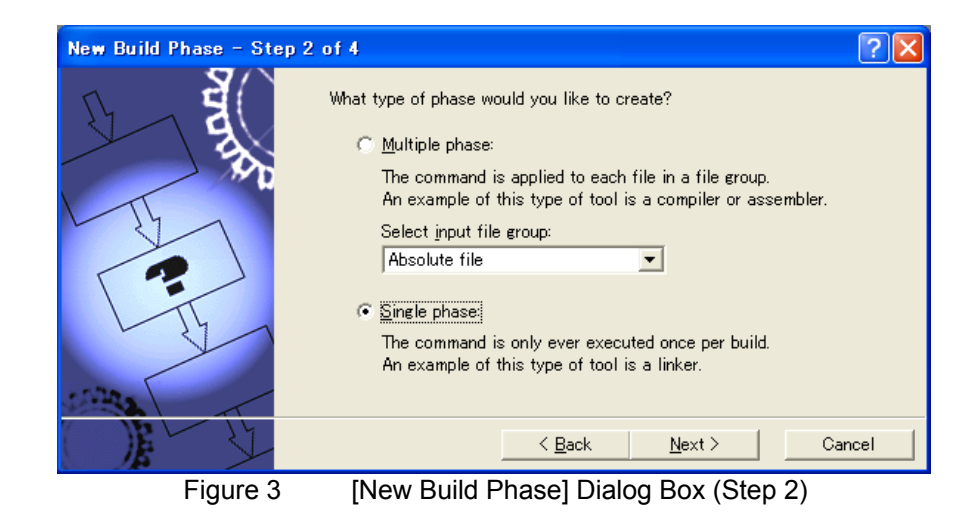

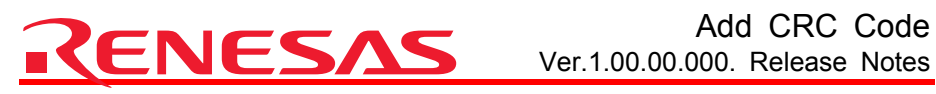

(4) The dialog box for entering information on the new build phase is opened (Figure 4). Enter the phase name in the [Phase name] field. Although you can enter any name you like, this example assumes the name as "Add CRC Code". Then enter the path to a program file in the [Command] field. The path should be entered as below:

"the directory where the tool has been installed"¥add\_crc\_code.exe. Here in this example the tool is assumed to be installed in: "C:¥Program Files¥Renesas¥Hew¥Tools¥Renesas¥H8¥6 2 0¥bin"

## Enter the following settings:

#### Phase name:

Add CRC Code

## Command (excluding parameters):

"C:¥Program Files¥Renesas¥Hew¥Tools¥Renesas¥H8¥6 2 0¥bin¥add crc code.exe" If a file name or path includes characters other than alphanumeric characters, enclose the entire string with double-quotation marks ("") or press the [Browse...] button to directly select the file from the [Select Executable File] dialog box.

### Default options:

None. The setting will be explained later at " 2. Setting Options".

#### Initial directory:

Do not change the default setting.

When all the settings are entered, click "Next >" button.

| New Build Phase - Step 3 o                                                                                                    | F 4                                                                                                 | ? 🔀    |
|----------------------------------------------------------------------------------------------------|----------------------------------------------------------------------------------------------------|--------|
| S E                                                                                                    | Phase name:<br>Add CRC Code                                                                         |        |
|                                                                                                    | Command (excluding parameters):<br>Files¥Renesas¥Hew¥Tools¥Renesas¥H8¥6_2_0¥bin<br>Default options: | Browse |
| 1 The second second sec | Initial directory:<br>\$(CONFIGDIR)                                                                 | Browse |
|                                                                                                    | < <u>B</u> ack <u>N</u> ext >                                                                       | Cancel |

Figure 4

[New Build Phase] Dialog Box (Step 3)

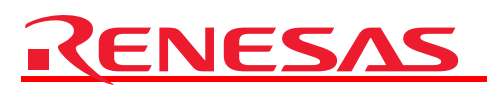

(5) The dialog box for setting environment variables required for the phase is opened (Figure 5), but leave this field blank and click [<u>Finish</u>] button.

| New Build Phase - Step 4 o | f 4 🤶 🏹                                                                                                 |
|----------------------------|----------------------------------------------------------------------------------------------------|
| S E                        | Does the command require any environment variables to be set?<br>If so, enter them into the list below: |
|                            | <u>A</u> dd<br><u>M</u> odify<br><u>R</u> emove                                                         |
| L.J.                       |                                                                                                    |
| 12 Mars                    | Read Output On Fly                                                                                      |
|                            | < <u>B</u> ack <u>F</u> inish Cancel                                                                    |

Figure 5

[New Build Phase] Dialog Box (Step 4)

After the [<u>F</u>inish] button is clicked, [Build Phases] dialog box is opened. Make sure that the build phase of Add CRC Code is located after that of linkage editor (Figure 6).

| Build Phases                               |    | ? 🛛           |
|--------------------------------------------|----|---------------|
| Build Order Build File Order File Mappings |    |               |
| Build phase order:                         |    |               |
| ✓H8S,H8/300 C/C++ Library Generator        |    | <u>A</u> dd   |
| I H8S,H8/300 C/C++ Compiler                |    | Modify        |
| ✓H8S,H8/300 Assembler                      |    | <u>inouny</u> |
| ✓OptLinker                                 |    | Remove        |
| Add CRC Code                               |    | Move Up       |
|                                            |    | Move Down     |
|                                            |    | Move Down     |
|                                            | >  | Import        |
|                                            |    |               |
|                                            | OK | Cancel        |
|                                            |    |               |

Figure 6 Build Order of Add CRC Code

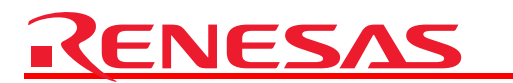

Click [OK] button to validate the settings. The registration of the tool to High-performance Embedded Workshop is now complete. Select [File -> Save Workspace] to save the current settings.

## 2. Setting Options

Here is the example of specifying options of Add CRC Code. Select [Add CRC Code...] that has been added to the [Build] menu (Figure 7).

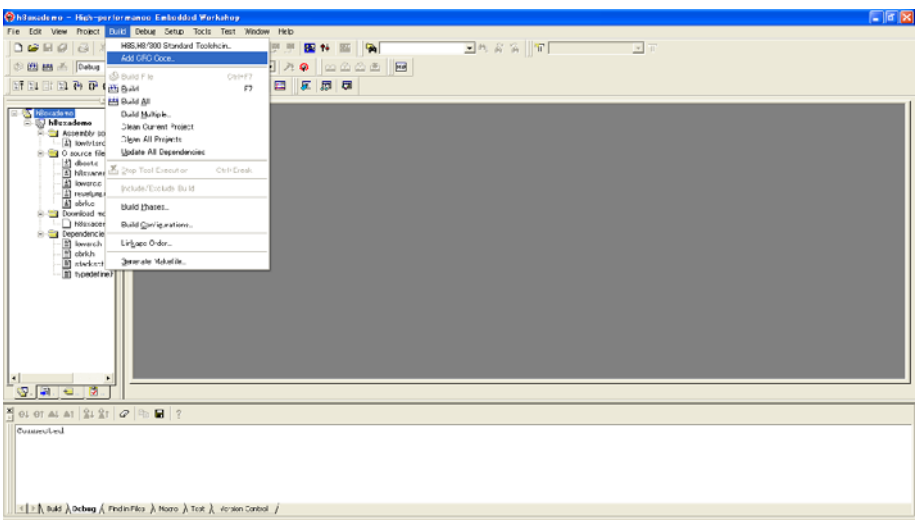

Figure 7 Setting Options [1]

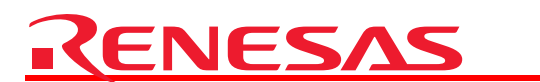

The options should be set as follows (Figure 8)

| Add CRC Code Options | 2 🔀                                                                     |
|----------------------|-------------------------------------------------------------------------|
| Debug                | Options         Output Files         Dependent Files           Qommand: |
|                      | Project name Insert                                                     |
|                      |                                                                         |

Figure 8

Add CRC Code Options

### -crc=FFFE=0-100/16

This option specifies the address where CRC code will be located, the range where calculation will be performed and the polynomial used to calculate the code. Please refer to the chapter "1. Options" for more info on the option.

### \$(CONFIGDIR)¥\$(PROJECTNAME)\_crc.mot

This option specifies the input file. Apply settings appropriate for your project.

### -output=\$(CONFIGDIR)¥\$(PROJECTNAME)\_crc.mot

This option specifies the output file. Apply settings appropriate for each project.

### -endian=little

This option specifies the endian of CRC code.

The registration of Add CRC Code to a build phase of High-performance Embedded Workshop is now completed. Motolora S-type with CRC code is output when a build is performed.

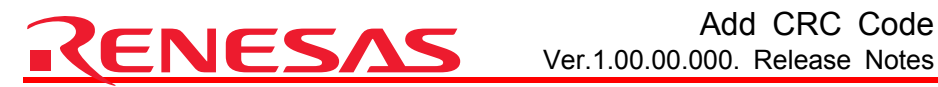

# Add CRC Code

#### Notes regarding these materials

- This document is provided for reference purposes only so that Renesas customers may select the appropriate 1 Renesas products for their use. Renesas neither makes warranties or representations with respect to the accuracy or completeness of the information contained in this document nor grants any license to any intellectual property rights or any other rights of Renesas or any third party with respect to the information in this document.
- 2. Renesas shall have no liability for damages or infringement of any intellectual property or other rights arising out of the use of any information in this document, including, but not limited to, product data, diagrams, charts, programs, algorithms, and application circuit examples. 3. You should not use the products or the technology described in this document for the purpose of military
- applications such as the development of weapons of mass destruction or for the purpose of any other military use. When exporting the products or technology described herein, you should follow the applicable export control laws and regulations, and procedures required by such laws and regulations.
- 4. All information included in this document such as product data, diagrams, charts, programs, algorithms, and application circuit examples, is current as of the date this document is issued. Such information, however, is subject to change without any prior notice. Before purchasing or using any Renesas products listed in this document, please confirm the latest product information with a Renesas sales office. Also, please pay regular and careful attention to additional and different information to be disclosed by Renesas such as that disclosed through our website. (http://www.renesas.com )
- 5. Renesas has used reasonable care in compiling the information included in this document, but Renesas assumes no liability whatsoever for any damages incurred as a result of errors or omissions in the information included in this document.
- 6. When using or otherwise relying on the information in this document, you should evaluate the information in light of the total system before deciding about the applicability of such information to the intended application. Renesas makes no representations, warranties or guaranties regarding the suitability of its products for any particular application and specifically disclaims any liability arising out of the application and use of the information in this document or Renesas products.
- 7. With the exception of products specified by Renesas as suitable for automobile applications. Renesas products are not designed, manufactured or tested for applications or otherwise in systems the failure or malfunction of which may cause a direct threat to human life or create a risk of human injury or which require especially high quality and reliability such as safety systems, or equipment or systems for transportation and traffic, healthcare, combustion control, aerospace and aeronautics, nuclear power, or undersea communication transmission. If you are considering the use of our products for such purposes, please contact a Renesas sales office beforehand. Renesas shall have no liability for damages arising out of the uses set forth above.
- 8 Notwithstanding the preceding paragraph, you should not use Renesas products for the purposes listed below: (1) artificial life support devices or systems
  - (2) surgical implantations
  - (3) healthcare intervention (e.g., excision, administration of medication, etc.)
  - (4) any other purposes that pose a direct threat to human life

Renesas shall have no liability for damages arising out of the uses set forth in the above and purchasers who elect to use Renesas products in any of the foregoing applications shall indemnify and hold harmless Renesas Technology Corp., its affiliated companies and their officers, directors, and employees against any and all damages arising out of such applications.

- 9. You should use the products described herein within the range specified by Renesas, especially with respect to the maximum rating, operating supply voltage range, movement power voltage range, heat radiation characteristics, installation and other product characteristics. Renesas shall have no liability for malfunctions or damages arising out of the use of Renesas products beyond such specified ranges.
- 10. Although Renesas endeavors to improve the quality and reliability of its products, IC products have specific characteristics such as the occurrence of failure at a certain rate and malfunctions under certain use conditions. Please be sure to implement safety measures to guard against the possibility of physical injury, and injury or damage caused by fire in the event of the failure of a Renesas product, such as safety design for hardware and software including but not limited to redundancy, fire control and malfunction prevention, appropriate treatment for aging degradation or any other applicable measures. Among others, since the evaluation of microcomputer software alone is very difficult, please evaluate the safety of the final products or system manufactured by you.
- 11. In case Renesas products listed in this document are detached from the products to which the Renesas products are attached or affixed, the risk of accident such as swallowing by infants and small children is very high. You should implement safety measures so that Renesas products may not be easily detached from your products. Renesas shall have no liability for damages arising out of such detachment. 12. This document may not be reproduced or duplicated, in any form, in whole or in part, without prior written
- approval from Renesas.
- 13. Please contact a Renesas sales office if you have any guestions regarding the information contained in this document. Renesas semiconductor products, or if you have any other inquiries.

© 2008. Renesas Technology Corp., All rights reserved.